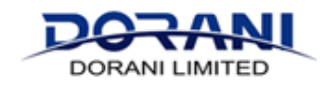

## Setting Up Active Deterrent DORIP27 Camera

Once you have your cameras installed and operational you can set the alarm and lights for the Active deterrent camera following this guide.

## PLACEMENT OF THE CAMERA WILL DETERMINE THE ACCURACY OF THE DETECTION REGIONS, NOTIFCATIONS AND TRIGGER ACTIONS

## 1: Enter The Main Menu and Click on VCA's

|                                                  | P  | OTANL F Live Vign = Reybeak State J. Smart                                                                                                    | Logart |
|--------------------------------------------------|----|----------------------------------------------------------------------------------------------------|--------|
|                                                  | ES | VCA Config                                                                                                    |        |
|                                                  | ଉ  | IVCA Config                                                                                                    |        |
| 2: Enter the Smart Functions Menu                |    | Safer Harris (2) v                                                                                                    |        |
|                                                  |    | 🗘 🔝 ha Dectar 🛛 0                                                                                                    |        |
|                                                  |    | Cammers State A. O Mott State Analy.                                                                                                    |        |
| 3: Select the Applicable Camera –                |    | Perimeter Protection                                                                                                    |        |
|                                                  |    | 🗆 🛃 Creat Line Desertion 🔥 🗉 💽 Hinnishe Entertion 💊 💷 💽 Trans Jana 💿 💷 💽 Trans Jana                                                                                                |        |
|                                                  |    | B Camper Slov A MRTS av Analy B Camera Slov A MRTS Slov Analy # Camera Slov A MRTS Slov Analy # Camera Slov A MRTS Slov Analy                                                      |        |
| <ol><li>Enable the intrusion detection</li></ol> |    | Exception Detaction & Statistics                                                                                                    |        |
| with Tick Box                                    |    | 🗋 🚱 Demose Delection 🔹 🖉 Same Charge Delection 🔹 🖉 Object Namewed 🔹 💽 Object Hitterlind 🔹 🖉 Object Hitterlind 🔹 🖉 Object Hitterlind                                                |        |
|                                                  |    | 🔮 Damera Sile A. 🛛 Mill Sin Analy. 🛞 Damera Sile A. 🔍 Mill Sink Analy. 🛞 Damera Sile A. 🖉 Mill Sink Analy. 🛞 Damera Sile A. 🖉 Mill Sink Analy. 🕸 Damera Sile A. 🖉 Mill Sink Analy. |        |
| 5. Select the Gear Symbol                        |    | People Counting                                                                                                    |        |
|                                                  |    | E Line Frequencies 💿 🛛 🔝 count thready Manifolds                                                                                                    |        |
|                                                  |    | Carmer Line A. Mith Sole Andy. Carmer Size A. NOTIScie Andy.                                                                                                    |        |
|                                                  |    |                                                                                                    |        |

- 6: Draw the Desired Intrusion Area Multiple Areas can be drawn
- 7: Adjust the Intrusion requirements Time Threshold = Amount of time the intrusion needs to be in the image (normally left as 1)
  - Sensitivity = How sensitive you want the intrusion (normally 75% or higher)
  - Percentage = How much of the intrusion area needs to be covered for a detection (normally 10% or less)
  - Object = Pedestrian, Motor Vehicle, Non-Motor Vehicle

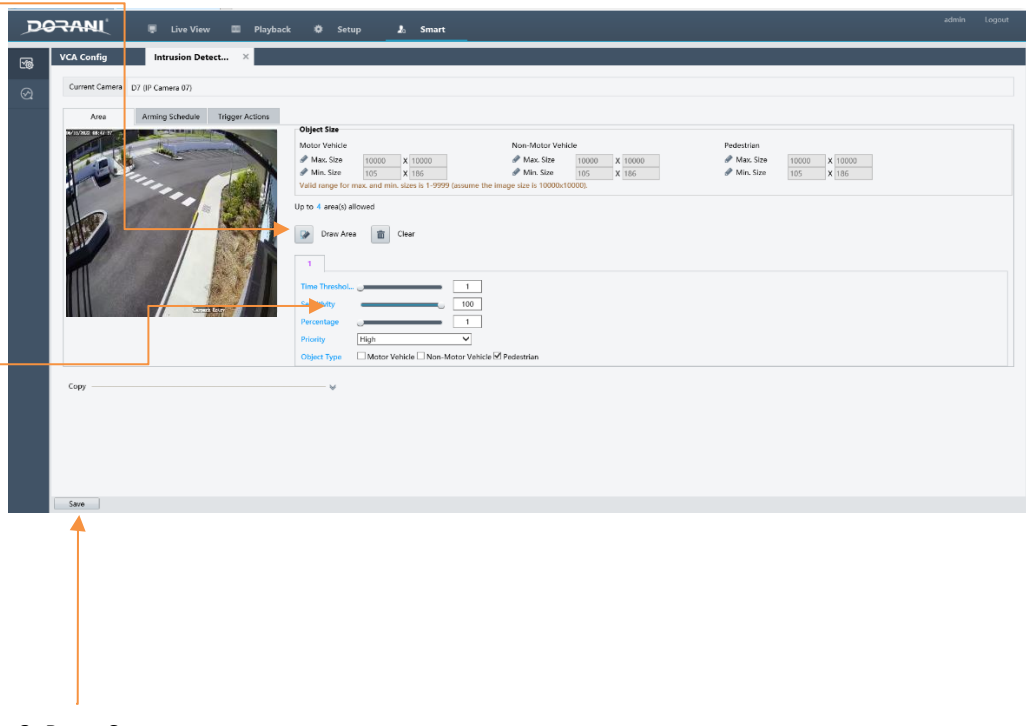

8: Press Save

These settings will work for the notifications to your mobile device, VCA notifications. Now you need to set the actions desired for the camera itself.

## Trigger Actions – Camera Settings

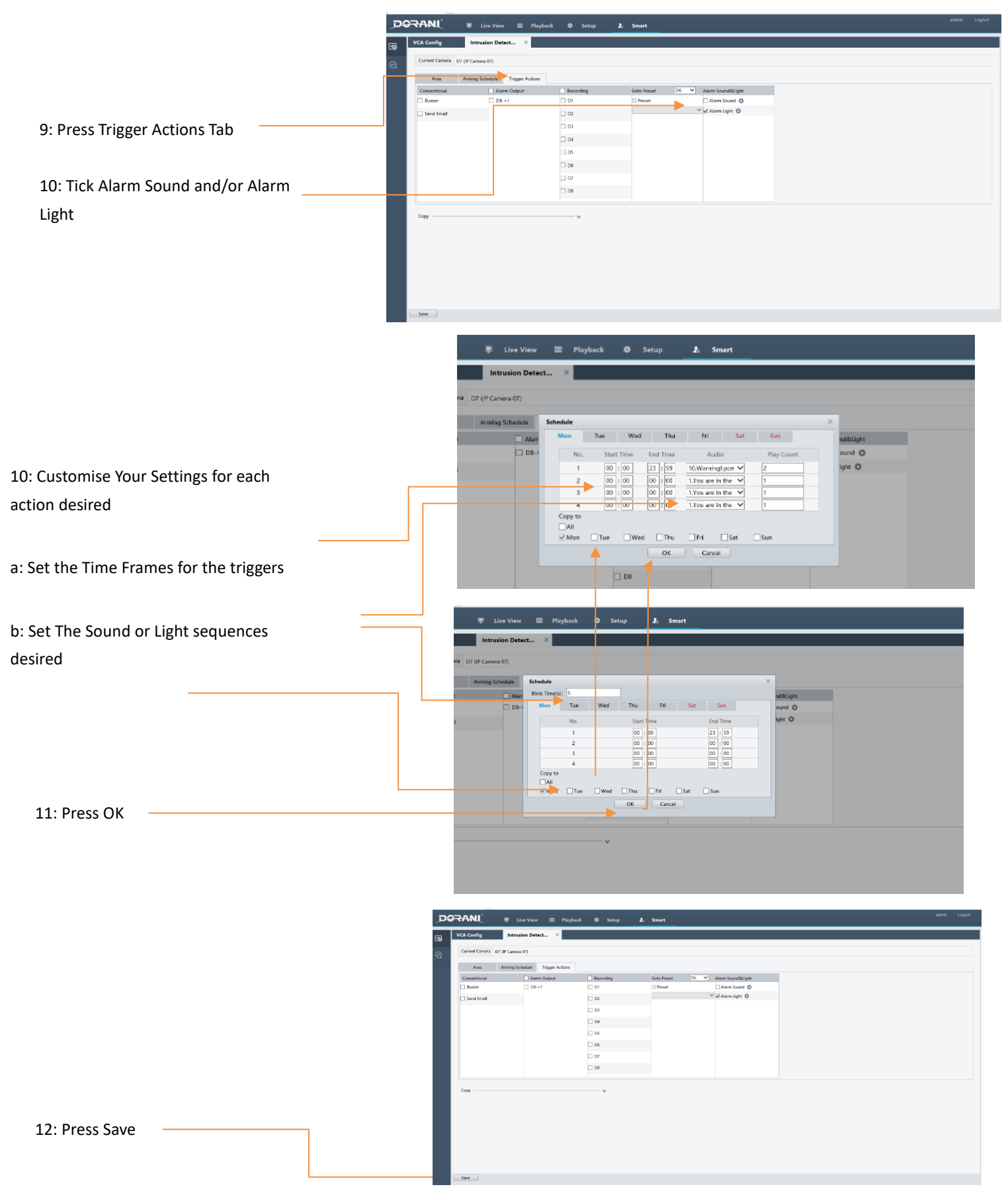

13: Test all functions by doing a walk or vehicle test into the intrusion regions